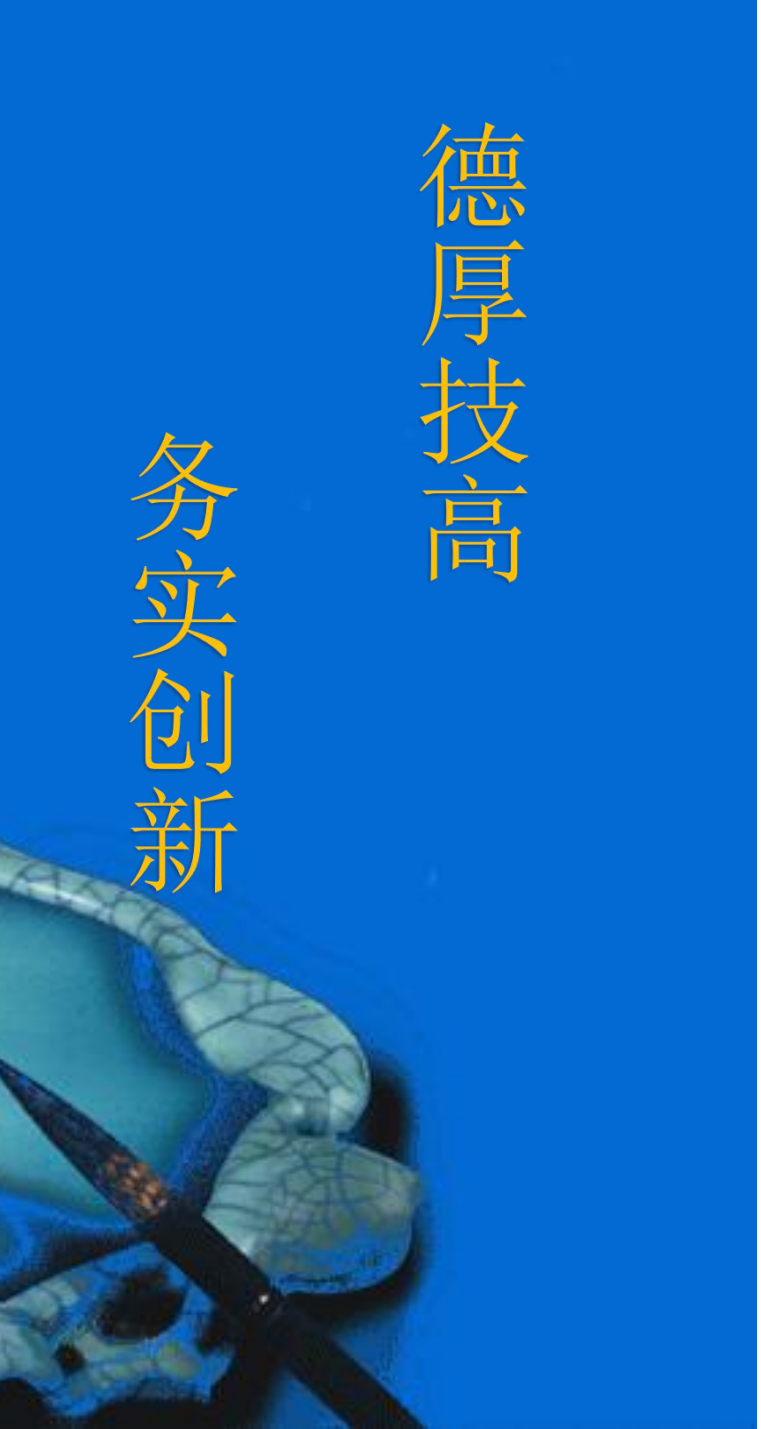

# 视觉通信

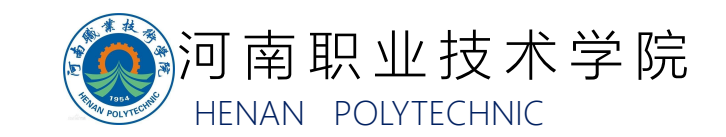

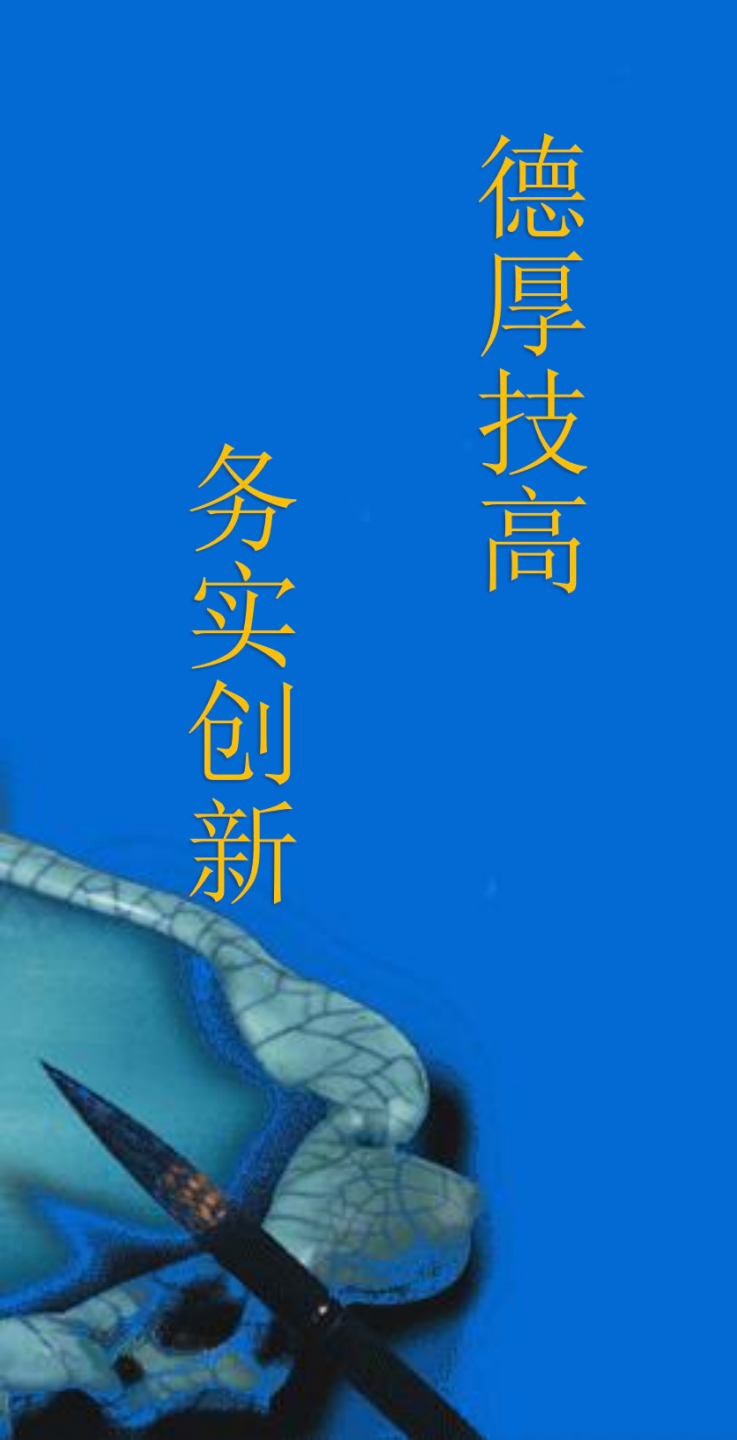

### 一、视觉系统通信设置

1.1 视觉系统的通信方式
 1.2 视觉系统的通信设置
 1.3 通信指令

- 二、视觉系统与机器人的通信
- 三、视觉系统与PLC的通信

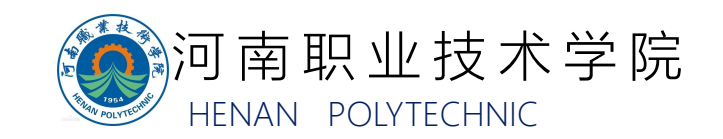

1.1 视觉系统的通信方式

本工作站使用的欧姆龙FH-L550系统可以实现如下几种通信方式:

1、并行通信

利用多个实际接点的ON/OFF信号组合,可在外部装置和传感器控制器之间 交换数据。

2、 PLC LINK

欧姆龙图像传感器的通信协议。将保存控制信号、命令/响应、测量数据的 区域分配到PLC的I/O存储器中,通

过周期性地共享数据,实现PLC和图像传感器之间的数据交换。

3、EtherNet/IP

开放式通信协议。在与传感器控制器通信时,使用标签数据链路。在PLC上 创建与控制信号、命令/响应、测量数据对应的结构型变量,将其作为标签,在 标签数据链路中进行输入输出,实现PLC和传感器控制器的数据交换。

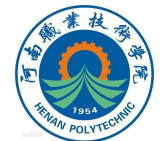

1.1 视觉系统的通信方式

4、EtherCAT(仅FH)

开放式通信协议。在与传感器控制器通信时,使用PDO (过程数据)通信。 事先准备与控制信号、命令/响应、测量数据对应的I/O端口,利用分配到这些端 口的变数,进行PDO通信的输入输出,实现PLC和传感器控制器的

数据交换。

5、无协议通信

不使用特定的协议,向传感器控制器发行命令帧,然后从传感器控制器接收 响应帧。通过收发ASCII格式或二进制格式的数据,在PLC、PC等外部装置与传 感器控制器之间实现数据交换。

本设备实例中都将采用无协议通信。

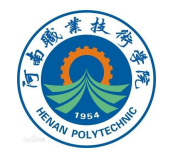

视觉系统通信设置

### 通信方式的设置

完成视觉系统与上位机的 物理连接后(参见视频"视 觉检测系统通信设置"), 从菜单栏"工具"中打开 "系统设置"窗口。

3、为需要进行通信的通信模块选择通信方式;

4、单击适用。

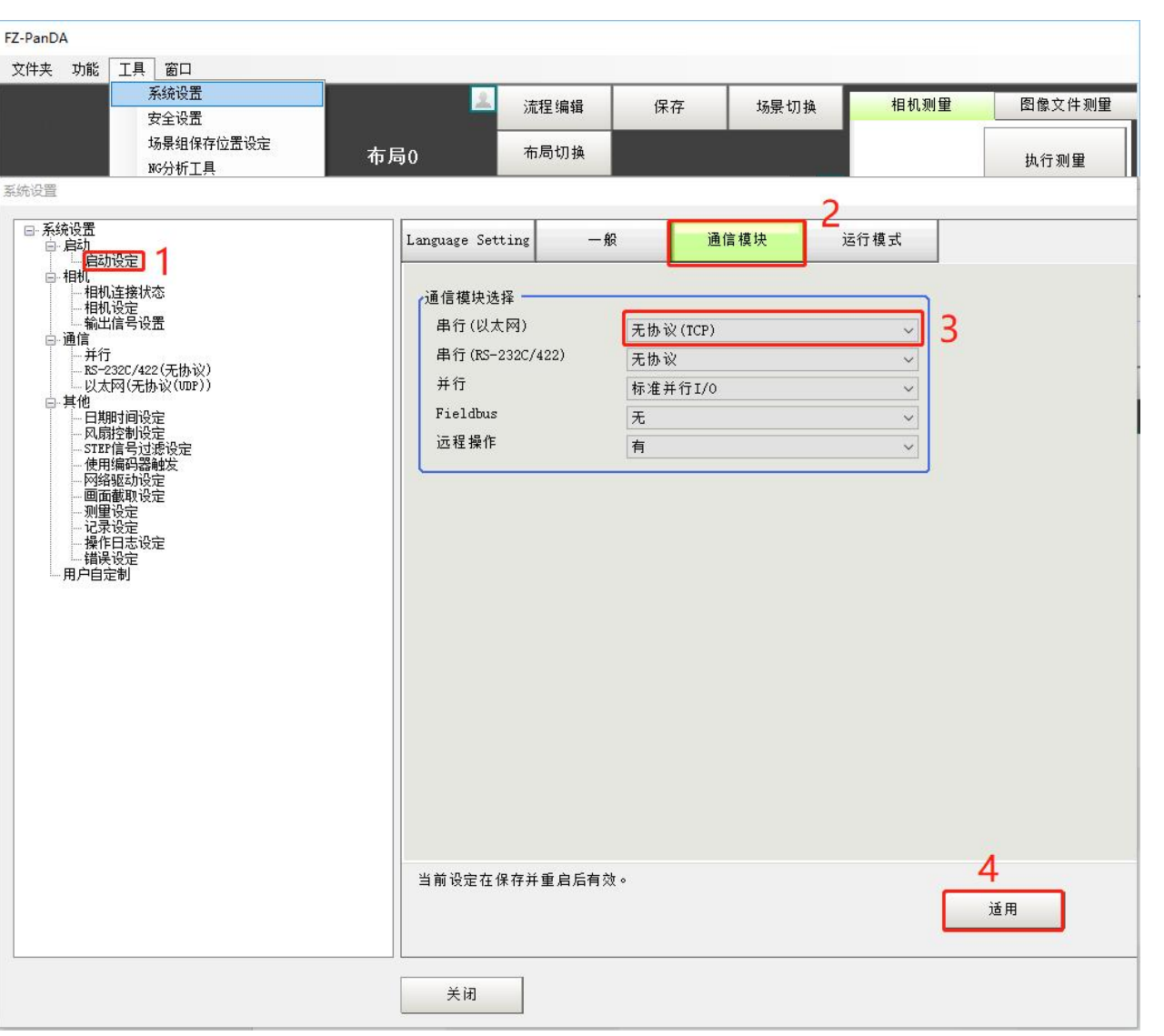

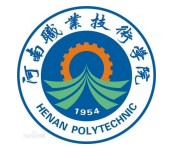

### 通信方式的设置

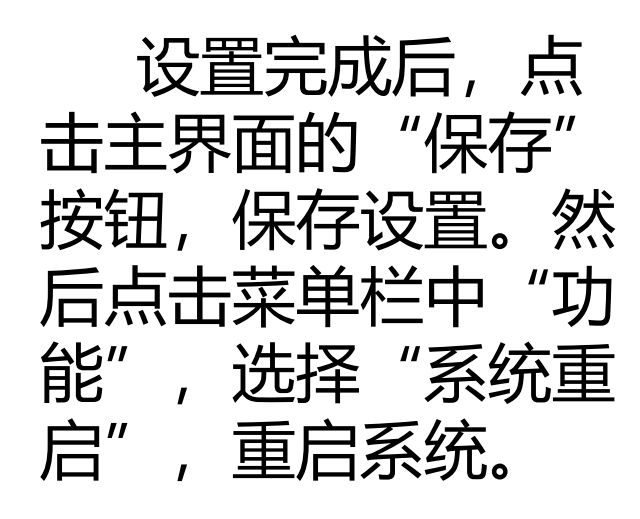

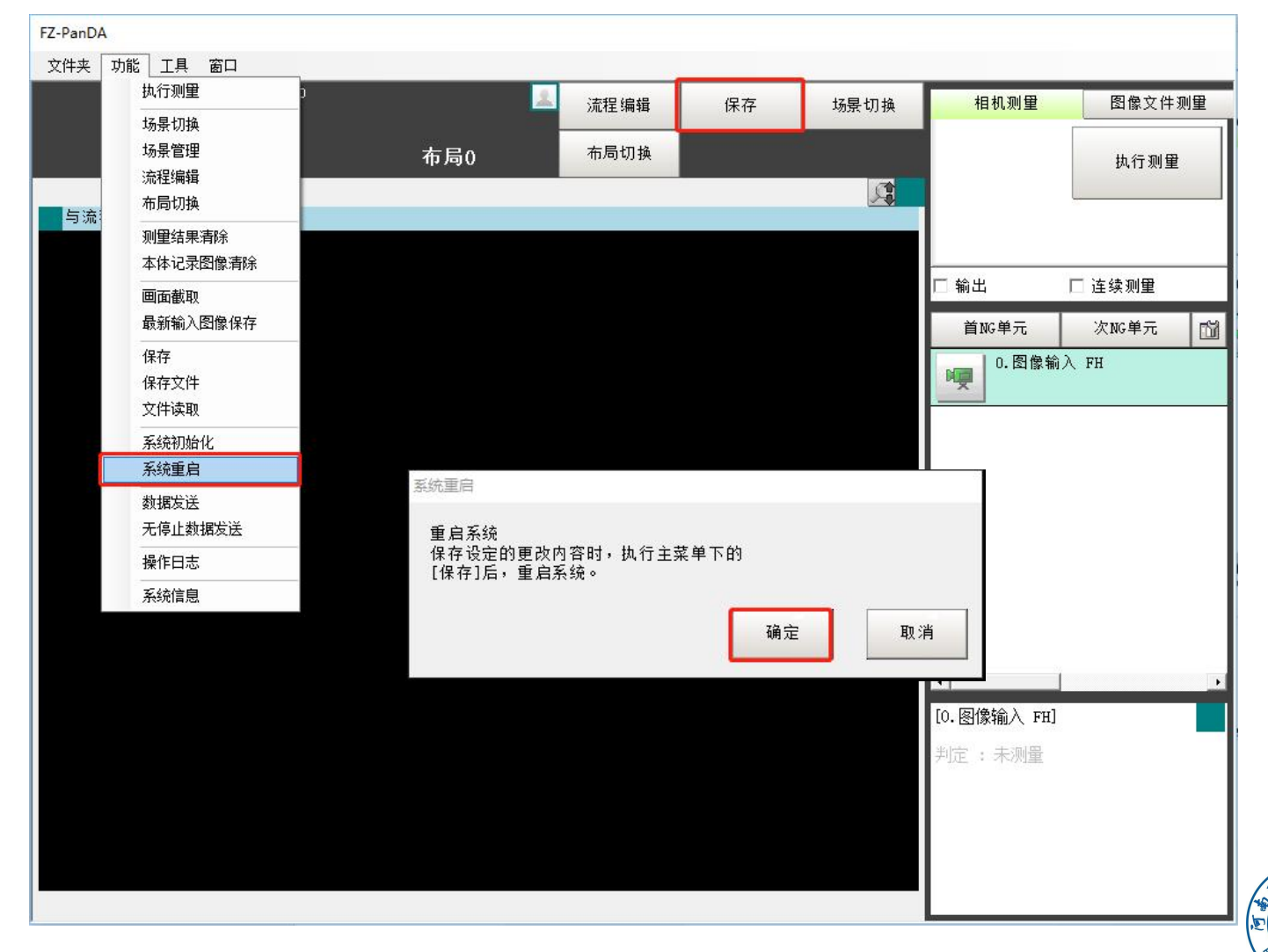

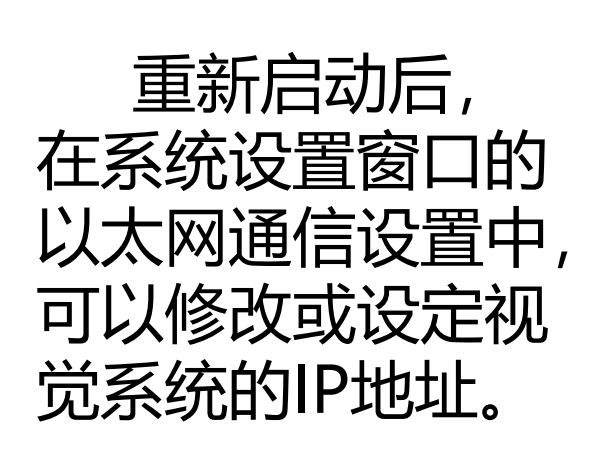

| 系统设置                                  | ↓ 地址设定 ————————————————————————————————————        |        |     |     |     |
|---------------------------------------|----------------------------------------------------|--------|-----|-----|-----|
| □- 启动<br>□- 启动设定                      | ○ IP地址自动获取                                         |        |     |     |     |
| 白.相机                                  | ● 使用下个IP地址                                         |        |     |     |     |
| 一相机设定                                 | IP地址:                                              | 10     | 5   | 5   | 100 |
|                                       | 子网掩码:                                              | 255    | 255 | 255 | 0   |
| ──并行<br>──RS-232C/422(无协议)            | 默认网关:                                              | 10     | 5   | 5   | 100 |
| —— <mark>以太网(无协议(TCP))</mark><br>——其他 | DNS服务器:                                            | 10     | 5   | 5   | 100 |
|                                       | 优先¥INS服务器:                                         | 0      | 0   | 0   | 0   |
| STEP信号过滤设定                            | 代替₩INS服务器:                                         | 0      | 0   | 0   | 0   |
| 网络驱动设定<br>一 回面截取设定                    | (地址设定 2                                            |        |     |     |     |
| 「「別里设定」                               | ○ IP地址自动获取                                         |        |     |     |     |
|                                       | ● 使用下个IP地址                                         |        |     |     |     |
| 一一                                    | IP地址:                                              | 10     | 5   | 6   | 100 |
|                                       | 子网掩码:                                              | 255    | 255 | 255 | 0   |
|                                       | 默认网关 :                                             | 10     | 5   | 6   | 100 |
|                                       | DNS服务器:                                            | 10     | 5   | 6   | 100 |
|                                       | 优先₩INS服务器:                                         | 0      | 0   | 0   | 0   |
|                                       | 代替₩INS服务器:                                         | 0      | 0   | 0   | 0   |
|                                       | ▲<br>▲ 輸入/出设定 ———————————————————————————————————— |        |     |     |     |
|                                       | 输入模式:                                              | 无协议    |     |     |     |
|                                       | 输入方式:                                              | ASCII  |     |     |     |
|                                       | 輸入/出端口号・                                           | 0070   | 1   |     |     |
|                                       |                                                    | 1 9876 | 1   |     |     |
|                                       |                                                    |        |     |     | 拉用  |
|                                       |                                                    |        |     |     |     |
|                                       |                                                    |        |     |     |     |

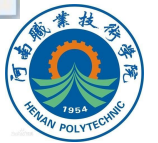

在通信过程中,视觉控制系统作为机器人或PLC的下位机,需 要接收上位机发来的控制指令。能够使用到的控制指令有三种: 选择场景组、选择场景和执行测量。OMRON FH系列视觉控制 器默认的系统通信代码如下:

| 命令格式 | 功能          | 响应格式      |
|------|-------------|-----------|
| SG 0 | 切换所使用的场景组编号 | ОК        |
| S 0  | 切换所使用的场景编号  | ОК        |
| М    | 执行一次测量      | OK + 测量结果 |

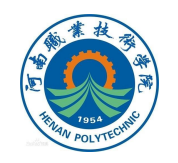

# 视觉系统想要将检测结果上传给上位机时,可以在流程编辑窗口的"结果输出"一栏中选择合适的流程项目。

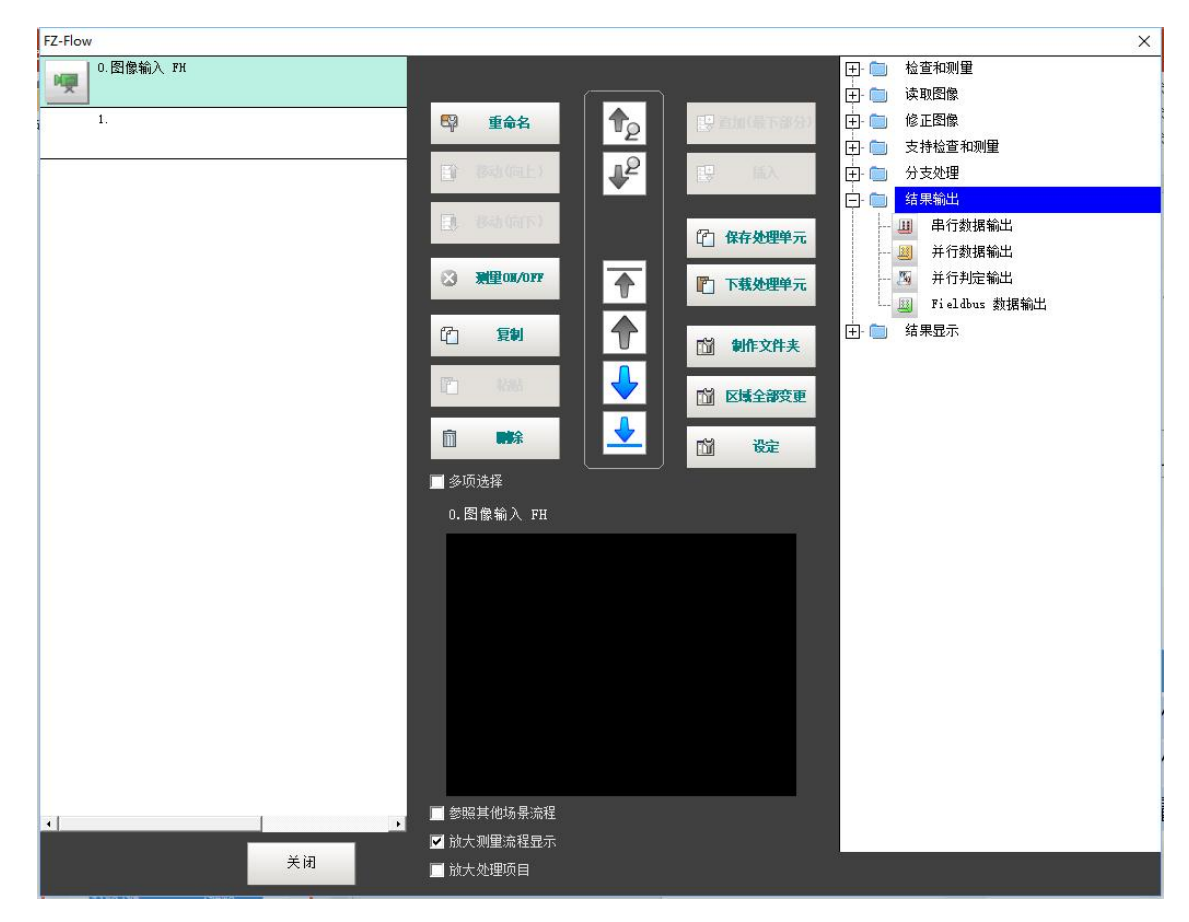

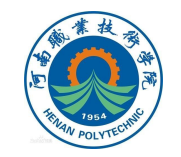

### 在流程项目的属性设置中可以设定具体的输出表达式:

| 0<br>1<br>2<br>3<br>4<br>5<br>6<br>7    | (先送录  | 段定 - 表达式 :0 |                                                                                                    |                                           | 1 |  |
|-----------------------------------------|-------|-------------|----------------------------------------------------------------------------------------------------|-------------------------------------------|---|--|
| ▲ ● ● ● ● ● ● ● ● ● ● ● ● ● ● ● ● ● ● ● | ● 显示2 | 像输入 FH      | BS         DEL           7         8         9           4         5         66           1         2         3           0         . | 函数>><br>← →<br>( )<br>/ *<br>- ,<br>+ TJG |   |  |
|                                         |       |             | 确定                                                                                                    | 取消                                        |   |  |

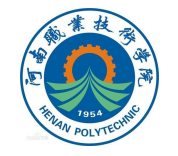

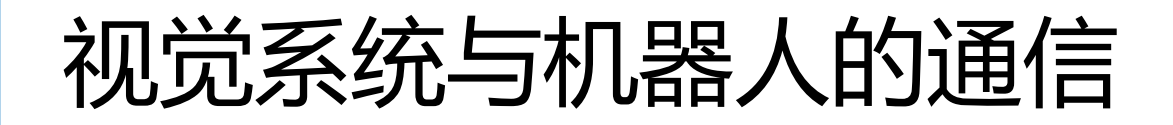

#### 机器人IP地址设定

#### 为使机器人能与视觉系统准确通信,须将机器人与视觉系统的IP地址设置 在同一网段内,即前三位IP地址相同,末位IP地址不同。设置方法如下:

|                 | <b>手刻</b><br>System2 (DESKTOP-V67L5 | 防护装置停止<br>5v1)     己停止(速度 100%) | E    |
|-----------------|-------------------------------------|---------------------------------|------|
|                 | HotEdit                             | 备份与恢复                           | d.   |
|                 | <b>全</b> 输入输出                       | <b>应应</b> 校准                    | Vitr |
|                 | <b>金</b> 手动操纵                       | 🎤 控制面板                          |      |
| ┝ᆠᄵ┍┍ᆠᆂ         | 自动生产窗口                              | <b>事件日志</b>                     |      |
| <b>出中ABB</b> 于米 | 全 程序编辑器                             | 🗋 FlexPendant 资源管理器             |      |
| 9、选择"控制         | 餐 程序数据                              | <b>系统信息</b>                     | X    |
| ,。<br>[标]       |                                     |                                 | -    |
| Ц'//Х о         | amonto d                            |                                 | 1 =  |
|                 | ▶ 注销<br>Default User                | ① 重新启动                          | -    |
|                 | L                                   |                                 |      |

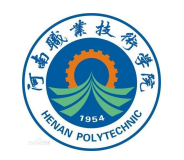

### 机器人IP地址设定

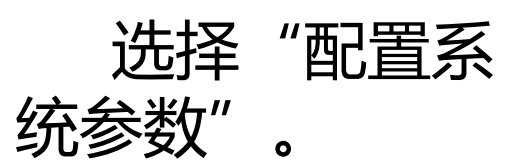

| また<br>また<br>また<br>また<br>また<br>また<br>また<br>また | 防护装置停止<br>am2(DESKTOP-V67L5V1)     己停止(速度 100%) |             |
|----------------------------------------------|-------------------------------------------------|-------------|
| ▶ 控制面板                                       |                                                 |             |
| 名称                                           | <b>备</b> 注                                      | 1 剃 10 共 10 |
| 💷 外观                                         | 自定义显示器                                          |             |
| ◎ 监控                                         | 动作监控和执行设置                                       |             |
| F1 exPendant                                 | 配置 FlexPendant 系统                               |             |
| 户 1/0                                        | 配置常用 I/O 信号                                     |             |
| 😯 语言                                         | 设置当前语言                                          |             |
| ProgKeys                                     | 配置可编程按键                                         |             |
| 日期和时间                                        | 设置机器人控制器的日期和时间                                  |             |
| ₩ 诊断                                         | 系统诊断                                            |             |
|                                              | 配置系统参数                                          |             |
| ★ 触摸屏                                        | 校准触摸屏                                           |             |
| ▶ 控制面板                                       |                                                 |             |

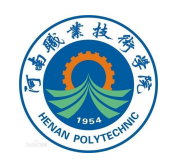

### 机器人IP地址设定

#### 点击"主题",选 择"communication"。

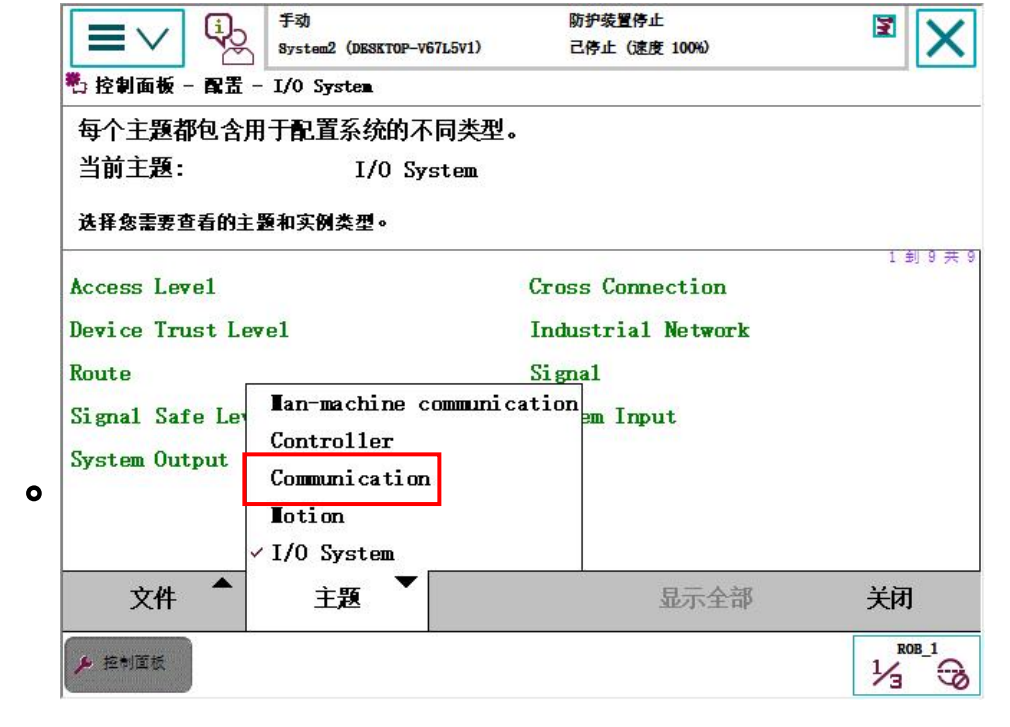

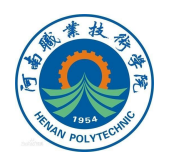

### 机器人IP地址设定

| 选择       | "IF | 0       |
|----------|-----|---------|
| Setting" | ,   | 点击      |
| "显示全     | 部'  | //<br>0 |

| ■ V (i) 手効<br>Bystem2 (DESKTOP-V67L5V1) | 防护装置停止<br>己停止 (速度 10%) |           |
|-----------------------------------------|------------------------|-----------|
| 🖏 控制面板 - 配置 - Communication             |                        |           |
| 每个主题都包含用于配置系统的不同类                       | 型。                     |           |
| 当前主题: Communicati                       | on                     |           |
| 选择您需要查看的主题和实例类型。                        |                        |           |
| Application protocol                    | DNS Client             | 1 釗 8 共 8 |
| Ethernet Port                           | IP Route               |           |
| IP Setting                              | Serial Port            |           |
| Static VLAN                             | Transmission Protocol  |           |
|                                         |                        |           |
| 文件 主題                                   | 显示全部                   | 关闭        |
| ▶ 控制面板                                  |                        |           |

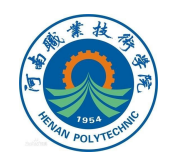

### 机器人IP地址设定

点击"添加"。

| 目前类型:      | IP Sett            | ing |  |
|------------|--------------------|-----|--|
| 新增或从列表中选择一 | -个进行编辑或 <b>删</b> 除 | •   |  |
|            |                    |     |  |
|            |                    |     |  |
|            |                    |     |  |
|            |                    |     |  |
|            |                    |     |  |
|            |                    |     |  |
| 编辑         | 添加                 | 删除  |  |

防护装置停止

己停止 (速度 100%)

Q

201 000

 $\equiv$ 

检查无垢

手动

System2 (DESKTOP-V67L5V1)

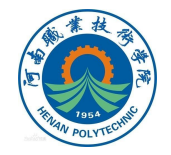

X

ROB\_1

### 机器人IP地址设定

点击"IP",设定IP值需 与视觉控制器的IP地址末位不 同,例如:若视觉控制器IP地 址为192.168.100.101,则此 处IP可设为192.168.100.100, 然后点击"确定"。

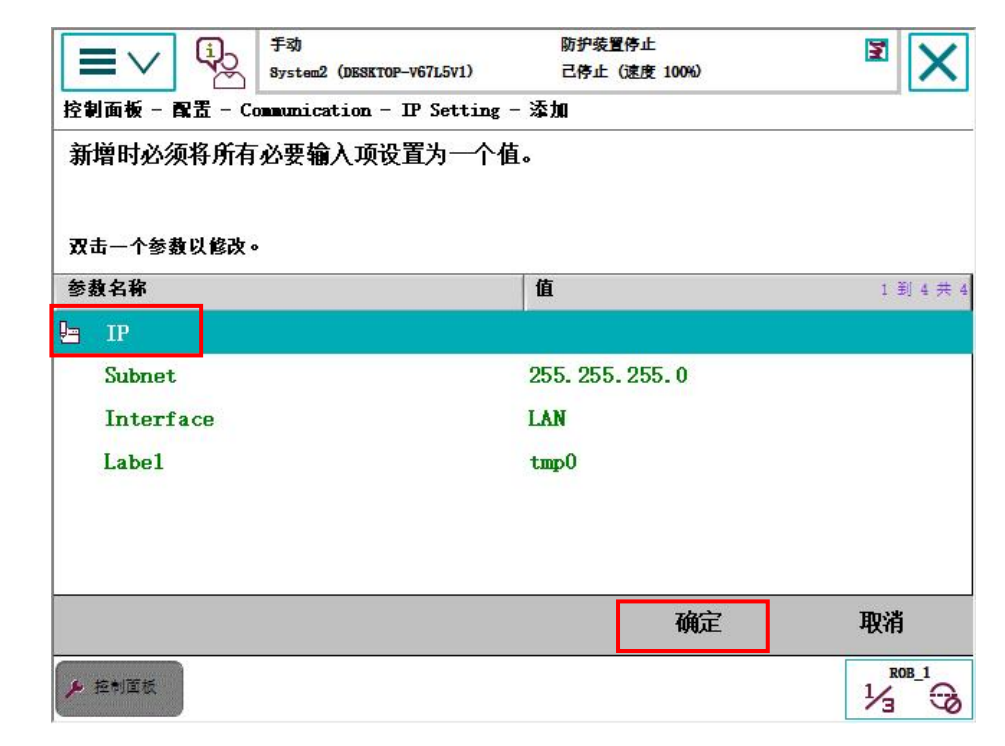

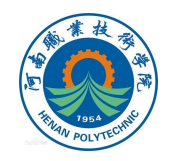

### 机器人IP地址设定

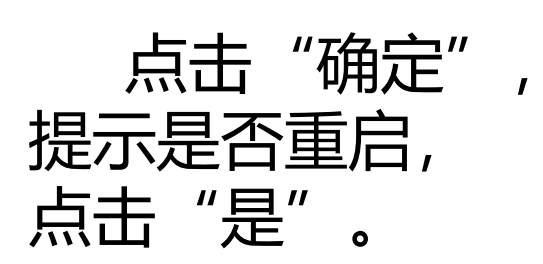

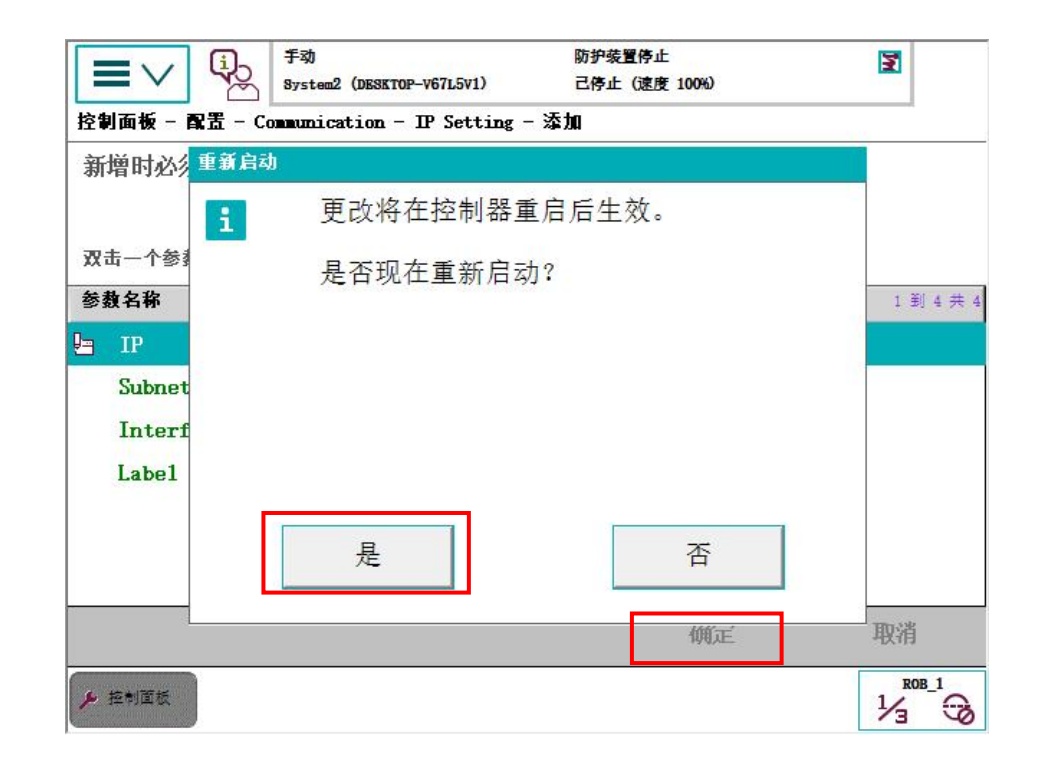

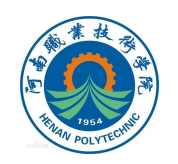

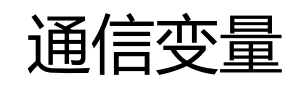

#### 设定IP地址后,机器人程序中还需定义下列类型的变量来达到通信目的。

| 数据类型      | 含义                         |
|-----------|----------------------------|
| socketdev | 用于机器人控制器与视觉控制器网络连接的套接<br>字 |
| string    | 视觉控制器发送给机器人的通信内容           |
| string    | 记录检测区域颜色的字符串               |
| string    | 记录二维码数值的字符串                |

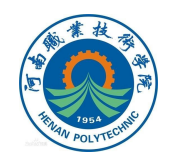

#### 通信指令及函数

为机器人与视觉系统的网络连接,机器人将用到如下指令或函数:

1、SocketCreate:用于针对基于通信或非连接通信的连接,创建新的套接字。

- 2、SocketConnect:用于将套接字与客户端应用中的远程计算机相连。
- 3、当不再使用套接字连接时,使用SocketClose关闭套接字。

4、SocketSend:用于发送通信内容,使用已连接的套接字socket,发送内容为StrWrite变量中的字符串。

- 5、SocketReceive:机器人接收来自视觉控制器的数据。
- 6、函数StrPart:用于寻找一部分字符串,并将其内容以作为一个新的字符串。

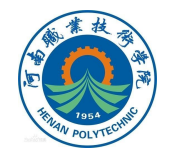

### 西门子S7-1200 PLC支持的通信协议

S7-1200 CPU 的PROFINET 通信口支持以下通信协议及服务:

- TCP
- ISO on TCP ( RCF 1006 )
- UDP(V1.0 不支持)
- S7 通信注意: S7-1200 CPU 只支持S7 通信的服务器 (Sever) 端, (使用PORTAL V10.5软件); S7-1200 CPU 支 持S7 通信的服务器与客户端 (使用 STEP7 V11软件)

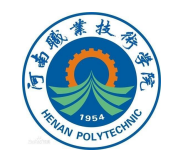

物理网络连接

S7-1200 CPU的PROFINET 口有两种网络连接方法:

1、直接连接:当一个S7-1200 CPU与另一个编程 设备(或HMI和另一个PLC)通信时,也就是说只有 两个通信设备时,实现的是直接通信,用网线直接连 接两个设备即可。

2、网络连接:当多个通信设备进行通信时,也 就是说通信设备为两个以上时,实现的是网络连接, 需要使用以太网交换机来实现。

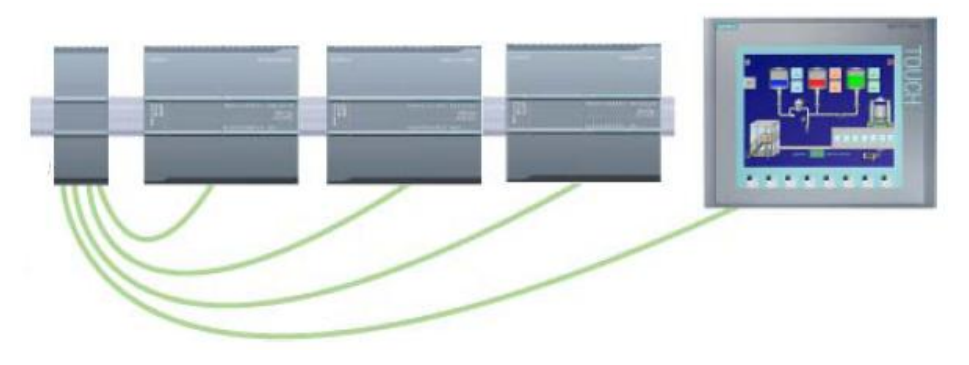

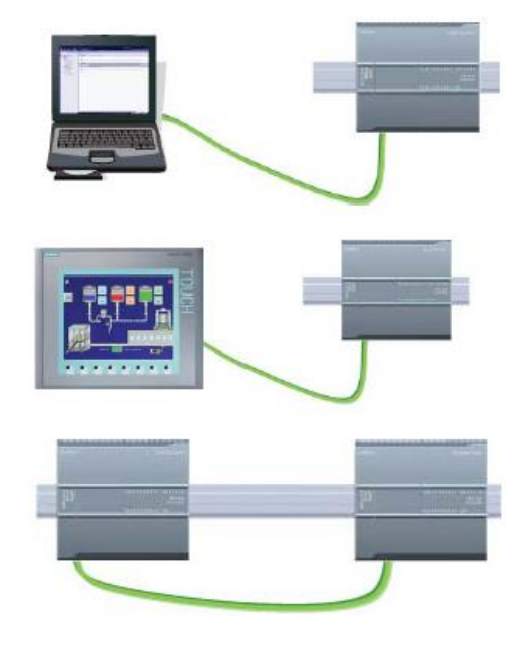

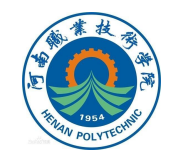

#### 开放式用户通信

#### 从本工作站硬件配置来看,可编程设备之间主要采用以太网通信, 这里主要讲解PLC实现开放式(无协议)TCP通信的方法。

从PLC编程角度来说,实现开放式通信需要用到以下四个指令功能块,有关功能块的具体使用将在后文介绍。

| 功能块名称   | 功能描述    |
|---------|---------|
| TCON    | 激活以太网连接 |
| TDISCON | 断开以太网连接 |
| TSEND   | 发送数据    |
| TRCV    | 接收数据    |

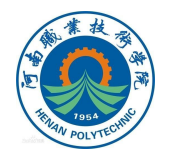

设备和网络组态

在"设备和网络"视图中,可以进行PLC网络连接端口的IP地址及其他属性设置。

|                                                                                                    |                                                               |                                                                                                    |     |        | 1                                                                                                    |                                       |                                       |
|----------------------------------------------------------------------------------------------------|---------------------------------------------------------------|----------------------------------------------------------------------------------------------------|-----|--------|----------------------------------------------------------------------------------------------------|---------------------------------------|---------------------------------------|
|                                                                                                    |                                                               |                                                                                                    |     | ┣ 括扑视图 | 品 网络视图                                                                                                    | 计设备                                   | 备视图                                   |
| MA 连接 HMI 连接                                                                                                    | 🔄 🗔 关系 🕅 🐫                                                    | ∐ • <b>•</b>                                                                                                    |     |        | <b>a</b>                                                                                                    | 网络概览                                  | 4                                     |
|                                                                                                    |                                                               |                                                                                                    |     |        | ^                                                                                                    | ₩ 设备                                  |                                       |
|                                                                                                    |                                                               |                                                                                                    |     |        | =                                                                                                    | ▼ \$7-1;                              | 200 statio                            |
|                                                                                                    |                                                               |                                                                                                    |     |        |                                                                                                    | ▶ Pl                                  | LC_1                                  |
| CPU 1212C                                                                                                    |                                                               |                                                                                                    |     |        |                                                                                                    |                                       |                                       |
|                                                                                                    | X                                                             | 1.谷化含                                                                                                    |     |        |                                                                                                    |                                       |                                       |
|                                                                                                    |                                                               |                                                                                                    |     |        |                                                                                                    |                                       |                                       |
|                                                                                                    |                                                               |                                                                                                    |     |        |                                                                                                    |                                       |                                       |
|                                                                                                    |                                                               |                                                                                                    |     |        | · ·                                                                                                    |                                       |                                       |
|                                                                                                    |                                                               |                                                                                                    |     |        |                                                                                                    | 5                                     |                                       |
|                                                                                                    |                                                               |                                                                                                    |     |        | <u>.</u>                                                                                                    |                                       |                                       |
|                                                                                                    |                                                               |                                                                                                    |     |        |                                                                                                    |                                       |                                       |
|                                                                                                    |                                                               |                                                                                                    |     |        |                                                                                                    |                                       |                                       |
|                                                                                                    |                                                               |                                                                                                    |     |        |                                                                                                    |                                       |                                       |
|                                                                                                    |                                                               |                                                                                                    |     |        |                                                                                                    |                                       |                                       |
|                                                                                                    |                                                               |                                                                                                    |     |        |                                                                                                    |                                       |                                       |
|                                                                                                    |                                                               |                                                                                                    |     |        |                                                                                                    |                                       |                                       |
|                                                                                                    |                                                               |                                                                                                    |     |        |                                                                                                    |                                       |                                       |
|                                                                                                    |                                                               |                                                                                                    |     |        |                                                                                                    |                                       |                                       |
|                                                                                                    |                                                               |                                                                                                    |     |        | ~                                                                                                    |                                       |                                       |
|                                                                                                    |                                                               |                                                                                                    |     |        |                                                                                                    |                                       |                                       |
|                                                                                                    |                                                               |                                                                                                    |     |        | -                                                                                                    |                                       | 1                                     |
| LC_1 [CPU 1212C DC/DC/DC]                                                                                                    |                                                               |                                                                                                    |     |        |                                                                                                    | 断                                     |                                       |
|                                                                                                    | 4 <del>* 4</del>                                              |                                                                                                    |     | 市中心    | 罟                                                                                                    | 断                                     |                                       |
| LC_1 [CPU 1212C DC/DC/DC]<br>常規 IO 变量 系统常数                                                                                                    | 2 文本                                                          |                                                                                                    | IP: | 地址设置   | Ë                                                                                                    | 断                                     |                                       |
| IC_1 [CPU 1212C DC/DC/DC]<br>常規 [IO 变量 ] 系统常数<br>常规                                                                                                    | 致   文本                                                        | 添加額子阿                                                                                                    | IP: | 地址设置   | 置                                                                                                    | 断<br>一                                |                                       |
| LC_1 [CPU 1212C DC/DC/DC]<br>常規 IO 变量 系统常数<br>常規 PROFINET接口 [X1]                                                                                                    | <b>效 文本</b>                                                   | 漆加新子网                                                                                                    | IP: | 地址设计   | 置                                                                                                    | ĬIII<br>断                             |                                       |
| Turnov (Construction)     To 安量 系统常数     常規     PROFINET接口 [X1]     DI 8/DQ 6                                                                                                    | 改 文本<br>IP <b>协议</b>                                          | 添加新子网                                                                                                    | IP: | 地址设计   | Ë                                                                                                    | 画<br>断                                | • = •                                 |
| LC_1 [CPU 1212C DC/DC/DC]<br>常規 IO 变量 系统常数<br>常規 PROFINET接口 [X1]<br>DI 8/DQ 6<br>A/2                                                                                                    | 8 文本<br>IP <b>协议</b>                                          | 漆加新子网                                                                                                    | IP: | 地址设计   | Ē                                                                                                    | 画<br>断                                |                                       |
| Turnov (HSC)     Turnov (HSC)     Turnov (HSC)     Turnov (HSC)     Turnov (HSC)     Turnov (HSC)     Turnov (HSC)     Turnov (HSC)     Turnov (HSC)                                                                                                    | 效 文本 〕<br>ⅠP 协议                                               | 漆加新子网<br>② 在项目中设置 IP 地址                                                                                                    | IP: | 地址设计   | Ē                                                                                                    | ĬĬĬ                                   |                                       |
| C. 1 [CPU 1212C DC/DC/DC]     常規     【10 変量 系统常数     常規     PROFINET接口 [X1]     DI 8/DQ 6     A12     高速计教器 (HSC)     脉・中发生器 (PTO/PWM/)                                                                                                    | <sup>波</sup> 文本<br>IP <b>协议</b>                               | 添加新子网 ● 在项目中设置 № 地址 № 地址 192,168,0,101                                                                                                    | IP: | 地址设计   | 置                                                                                                    | 断<br>                                 |                                       |
| 「C.1] (CPU 1212C DC/DC/DC]           常規           FROFINET接口[X1]           DI 8/DQ 6           A12           高速计教器 (HSC)           脉中安生器 (PTO/PWMA)           启动                                                                                                    | 效 文本<br>IP 协议                                                 | 添加新子网 ● 在项目中设置 IP 地址 IP 地址: 192.168.0 .101 乙粉结果: 255.255.255.0                                                                                                    | IP: | 地址设计   | 置<br>一                                                                                                    | 新<br>                                 |                                       |
| (C_1 [CPU 1212C DC/DC/DC]<br>常規 IO 交量 系统常数<br>常規<br>PROFINET接口 [X1]<br>DI 8/DQ 6<br>A12<br>高速计数器 (HSC)<br>彩・炭生器 (PTO/PVMA)<br>启动<br>個环                                                                                                    | 效 文本 〕<br>ⅠP 协议                                               | 添加新子网 ● 在项目中设置 IP 地址 IP 地址: 192.168.0.101 子树横码: 255.255.0                                                                                                    | IP: | 地址设计   | Ē                                                                                                    | 新<br>                                 |                                       |
|                                                                                                    | 效 文本<br>IP 掛议                                                 | 添加新子网       ● 在项目中设置 IP 地址       IP 地址:       192.168.0       子树掩码:       255.255.255.0       使用路由器                                                                                                    | IP: | 地址设计   | E                                                                                                    | ·<br>断                                |                                       |
| (                                                                                                    | 效 文本 ☐<br>IP 协议                                               | 添加新子网       ● 在项目中设置 IP 地址       IP 地址:       192.168.0.101       子树撬码:       255.255.0       使用路由器       路由器地址:                                                                                                    | IP: | 地址设计   | Ē                                                                                                    | · · · · · · · · · · · · · · · · · · · |                                       |
| C.1 [CPU 1212C DC/DC/DC]     常規     PROFINET接口 [X1]     DI 8/DQ 6     Al 2     高速计数器 (H5C)     祭/中交生器 (PTO/PVMA)     启动     循环     通信负载     系统和时钟存储器     Web 服务器                                                                                                    | 效 文本 〕<br>ⅠP 协议                                               | 添加納子网       ● 在项目中设置 IP 地址       IP 地址:     192.168.0.101       子树種码:     255.255.255.0       使用路由器     第由器地址:     0.0.0.0            在设备由直接设定 IP 地址                                                                                                    | IP: | 地址设计   | The second second secon | <b>B</b>                              |                                       |
| C_1 [CPU 1212C DC/DC/DC]     常規     [10 变量 系统常数     常規     PROFINET接口 [X1]     DI 8/DQ 6     Al 2     高速计教器 (HSC)     脉:中发生器 (PTO/PWM)     启动     值     插     通信负载     系统和时钟存储器     Web 服务器     支持多语言                                                                                                    | 效 文本<br>I₽ 掛议                                                 | 添加新子网       ● 在项目中设置 IP 地址       IP 地址:       192,168.0       子树檎码:       255,255.255.0       使用路由器       路由器地址:     0       0     0       ● 在设备中直接设定 IP 地址                                                                                                    | IP: | 地址设计   | E A                                                                                                    |                                       |                                       |
| C.1 [CPU 1212C DC/DC/DC]     常規     [IO 交量 系统常書     常規     PROFINET接口 [X1]     DI 8/DQ 6     A12     高速计数器 (HSC)     脉冲发生器 (PTOIPWM)     启动     循环     通信负载     系统和时钟存储器     Veb 服务器     支持多语言     时间                                                                                                    | 效 文本<br>IP 协议                                                 | 漆加新子网       • 在项目中设置 IP 地址       IP 地址:     192,168.0 .101       子树篱码:     255,255.255.0       使用路由器     路由器地址:     0 0 0 0       奋设备中直接设定 IP 地址                                                                                                    | IP: | 地址设计   | 置                                                                                                    |                                       | ····································· |
| ID         第2           C1         [CPU 1212C DC/DC/DC]           常規         IO 变量 系统常数           PROFINET接口         [X1]           DI 8/DQ 6         A12           高速计数器 (H5C)         新中发生器 (PTO/PWM)           启动         6           通信负载         系统和时钟存储器           天线和可钟存储器         Web 服务器           支持多语言         时间           防抑与安全                                      | 这 文本<br>IP 协议<br>PROFINET                                     | 添加納子网       ● 在项目中设置 № 地址       № 地址:     192.168.0 .101       子树搅码:     255.255.0       使用路由器       協由器地址:     0 0 0 0       在设备中直接设定 № 地址                                                                                                    | IP: | 地址设计   | 置                                                                                                    | <sup>断</sup>                          |                                       |
| C.1 [CPU 1212C DC/DC/DC]           常規         IO 变量         系统常委           常規         S弦常委         S弦常委           PROFINET接口 [X1]         DI S/DQ 6         A12           高速计数器 (HSC)         脉中炭生器 (PTO/PWM)         启动           通信负载         系统和时钟存储器         •           水给和时钟存储器         •         •           时间         防护与安全         4           日本均均         -         - | <sup>強</sup> 文本<br>IP 协议<br>PROFINET                          | 添加新子网         ● 在项目中设置 IP 地址         IP 地址:       192.168.0 .101         子树镶码:       255.255.255.0         ● 使用路由器         路由器地址:       0 0 0 0         ● 在设备中直接设定 IP 地址                                                                                              | IP: | 地址设置   | 置                                                                                                    | 漸                                     |                                       |
| C.1 [CPU 1212C DC/DC/DC]     常規     [10 交量 系统常数     察境     PROFINET接口[X1]     DI 8/DQ 6     A12     高速计数器 (HSC)     脉冲发生器 (PTO/PVM4)     信助     循环     通信负载     系统和时钟存储器     Web 服务器     支持多语言     时间     防护与支全 组    经控制     法性滋愿                                                                                                    | 改 文本<br>IP 协议<br>PROFINET                                     | ·                                                                                                    | IP: | 地址设计   | 置                                                                                                    | w<br>你设                               |                                       |
| C.1 [CPU 1212C DC/DC/DC]           常規         10 变量 系统常数           PROFINET接口 [X1]           DI 8DQ 6           A12           高速计数器 (HSC)           脉中发生器 (PTO/PWM)           启动           通信负载           系统和时钟存储器           火地目期容器           政防中与安全           组态控制           這接沒須須           出地口地                                                                                | 这 文本<br>IP 协议<br>PROFINET                                     | 添加新子网         ● 在项目中设置 IP 地址         IP 地址:       192.168.0 .101         子树槐码:       255.255.255.0         ● 使用路由器         第由高地址:       0 0 0 0         ● 在设备中直接设定 IP 地址                                                                                              | IP: | 地址设计   | 置                                                                                                    | <sup>断</sup><br>你设                    | ····································· |
| C.1 [CPU 1212C DC/DC/DC]     常規     [10 交量 系统常套     常規     PROFINET接口[X1]     DI 8/DQ 6     A12     高速计教器 (HSC)     除冲发生器 (PTO/PWM)     启动     循环     通信负载     系统和时钟存储器     Web 服务器     支持多语言     时间     防护与安全 组态控制     连接资源     地址总览                                                                                                    | 效文本<br>IP 协议<br>PROFINET                                      | 添加新子网         ● 在项目中设置 IP 地址         IP 地址:       192,168.0 ,101         子网種吗:       255,255.255.0         ● 使用路由器       第品器地址:       0 0 0 0         富品器地址:       0 0 0 0       0         在设备中直接设定 PROFINET设备名称       ●         ● 古地主成 PROFINET设备名称       ●          | IP: | 地址设计   | 置                                                                                                    | ₩<br>下<br>は<br>の<br>は<br>の<br>し       | ····································· |
| (c) 1 (212 C DC/DC/DC)           常規         10 交量         系统常素           客規         不のFINET接口 [X1]           D1 8DQ 6         A12           高速计数器 (HSC)         新小党支援器 (PTO/PVMA)           自动         「循环           通信负载         系统和时钟存储器           水砂田野祭器         支持多语言           时间         防护与支全           组态控制         连接资源           地址总览                                   | 改 文本<br>IP 协议<br>PROFINET<br>PROFINET设备名称:                    | 添加新子网         ● 在项目中设置 IP 地址         IP 地址:       192.168.0.101         子网種码:       255.255.255.0         ● 佛路曲器       第由器地址:         ○ 0.0       ○         ● 在设备中直接设定 IP 地址         ● 在设备中直接设定 PROFINET设备名称         ✔ 自动生成 PROFINET设备名称         PIC_1                | IP: | 地址设计   | 置                                                                                                    | <sup>新</sup>                          | ·<br>·<br>·<br>·<br>·<br>·            |
|                                                                                                    | 这 文本<br>IP 协议<br>PROFINET<br>PROFINET设备名称:<br>核执的名称:          | · 添加新子网         ● 在项目中设置 IP 地址         IP 地址:       192.168.0 .101         子树槐码:       255.255.05         ● 使用路由器         第由高地址:       0 .0 .0 .0         ● 在设备中直接设定 PROFINET设备名称         ● 自动生成 PROFINET设备名称:         PL_1         picxb1d0ed                        | IP: | 地址设计   | 置                                                                                                    | w<br>w<br>你                           |                                       |
| (c.1 (CPU 1212C DC/DC/DC)     常規     「日の安量 系统常著     常規     PROFINET接口[X1]     DI 8/DQ 6     Al 2     高速计数器 (HSC)     脉冲发生器 (PTO/PMM)     启动     循环     通信负载     系统和时钟存储器     Web 服务器     支持多谐高     时间     防护与安全 组    经控制     挂接资源     地址总览                                                                                                    | 改 文本<br>IP 协议<br>PROFINET<br>PROFINET设备名称:<br>核执的名称:<br>设备编号: | 添加新子网         ● 在项目中设置 IP 地址         IP 地址:       192.168.0 .101         子树擂码:       255.255.255.0         ● 使用路由器       密由器地址:         富田器地址:       0 0 0 0         ● 在设备中直接设定 PROFINET设备名称:         ● 自动生成 PROFINET设备名称:         plc.1         plc.bldOed         0 | IP: | 地址设计   | 置                                                                                                    | w<br>你这                               |                                       |

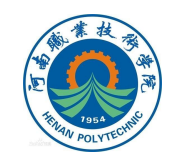

#### 指令任务栏的通信功能块

#### 前面提到的四个通信指令功能块由下图路径查找:

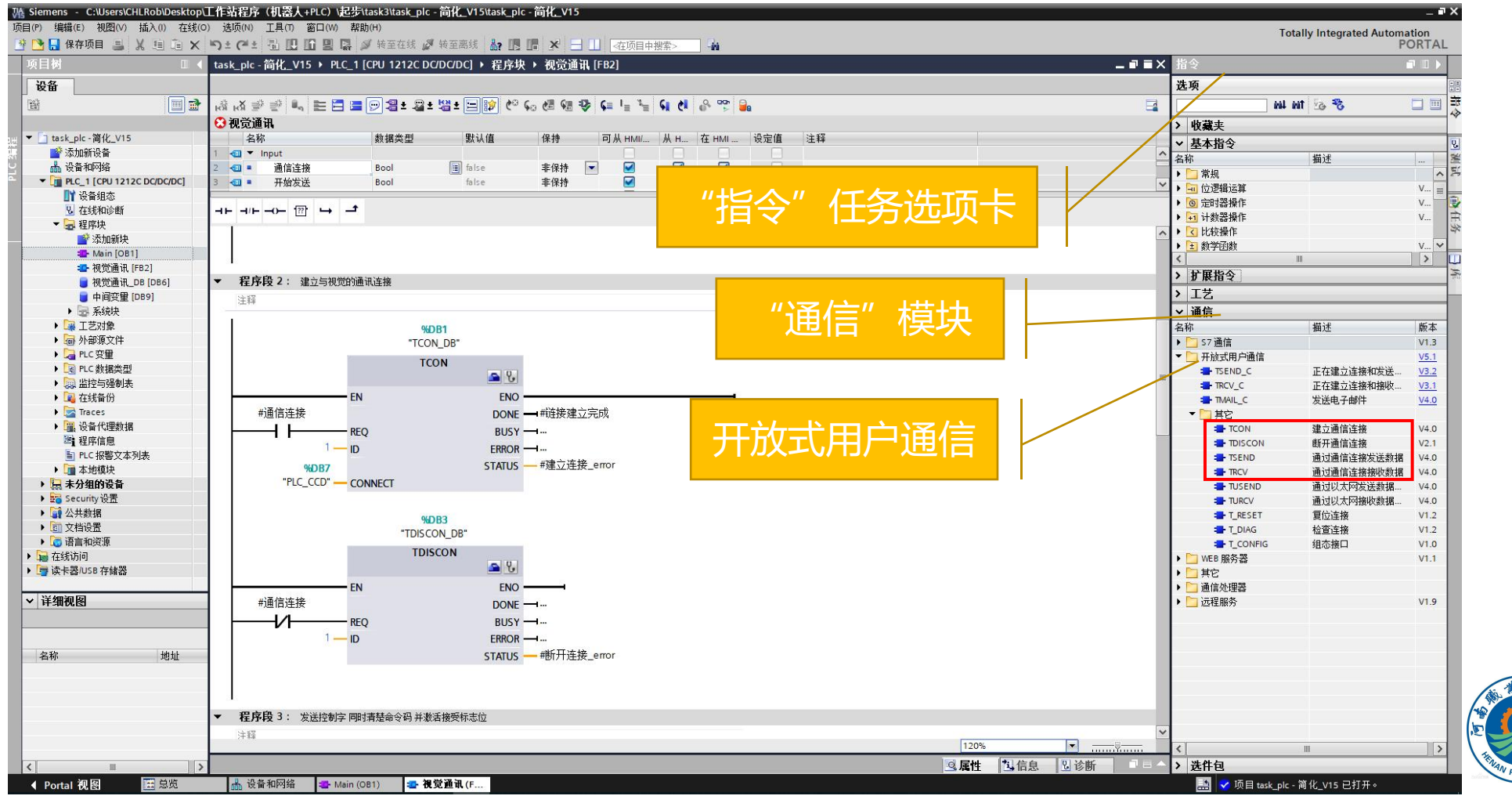

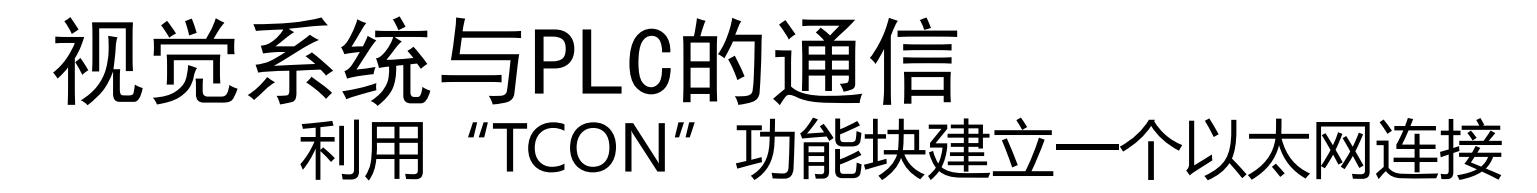

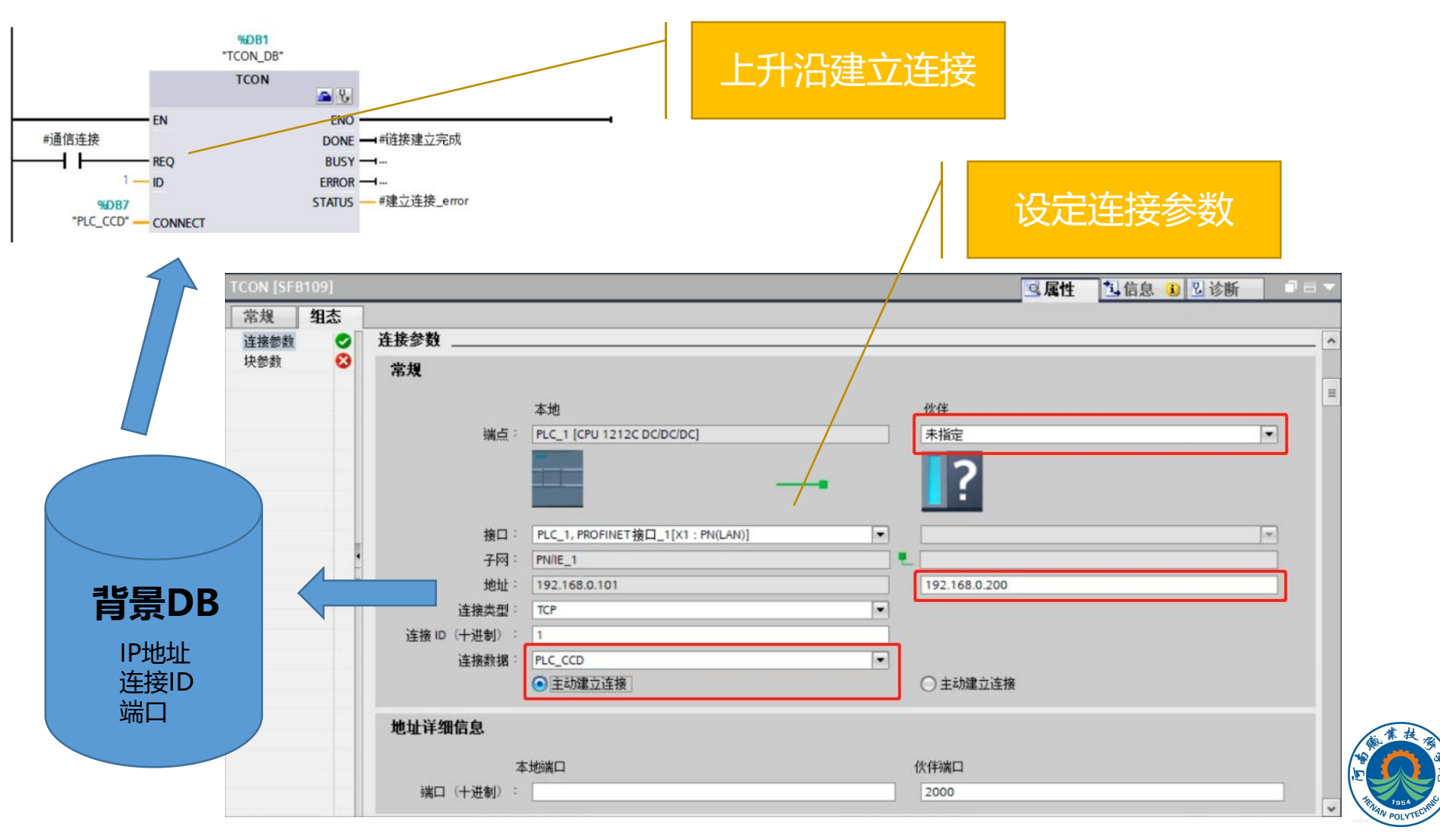

### 视觉系统与PLC的通信 利用 "TSEND" 功能块发送数据

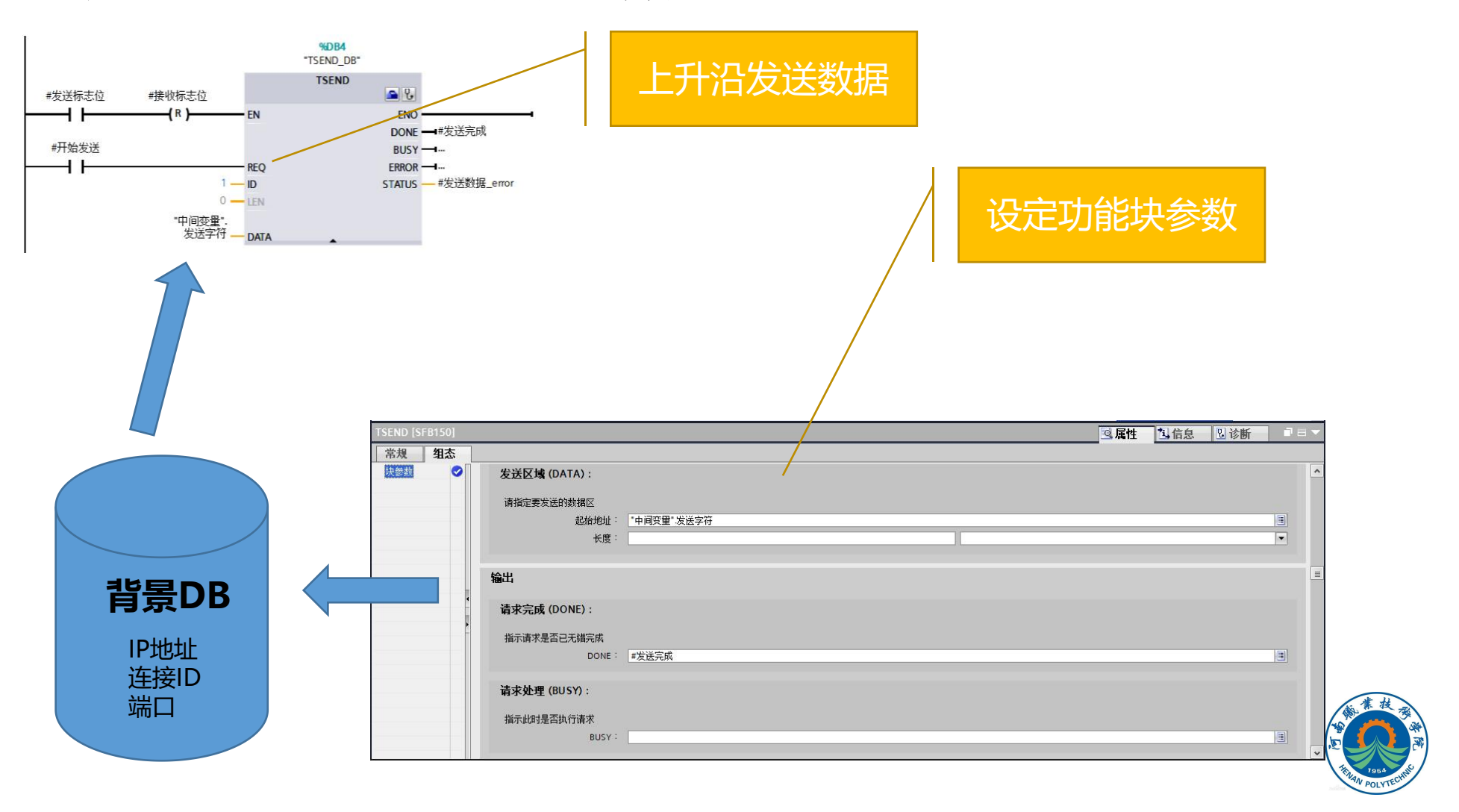

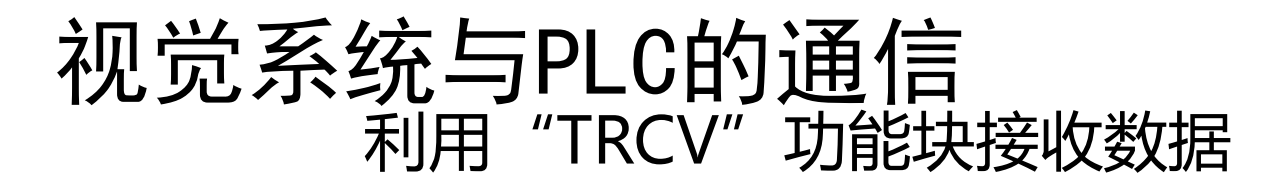

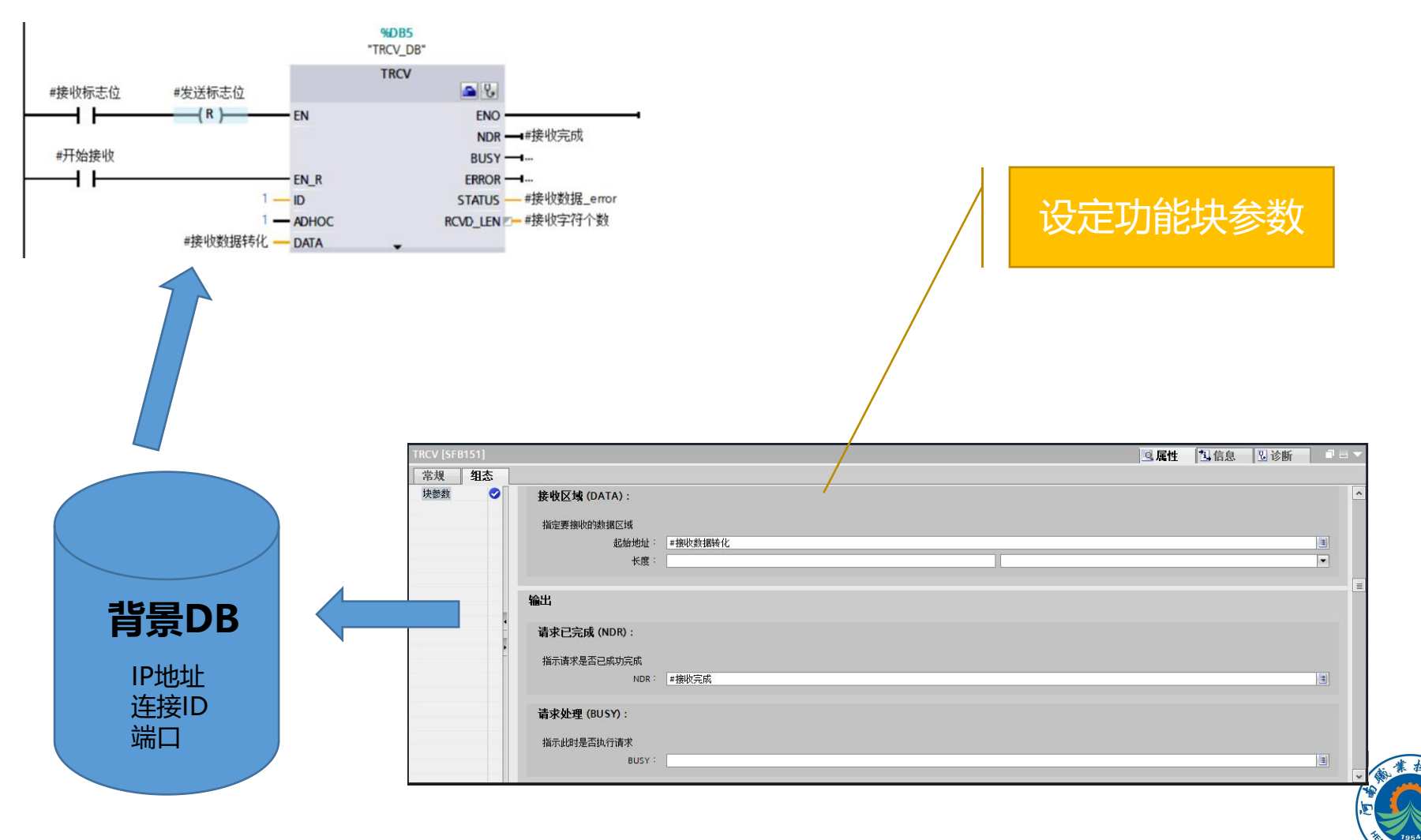

利用"TDISCON"功能块断开以太网连接

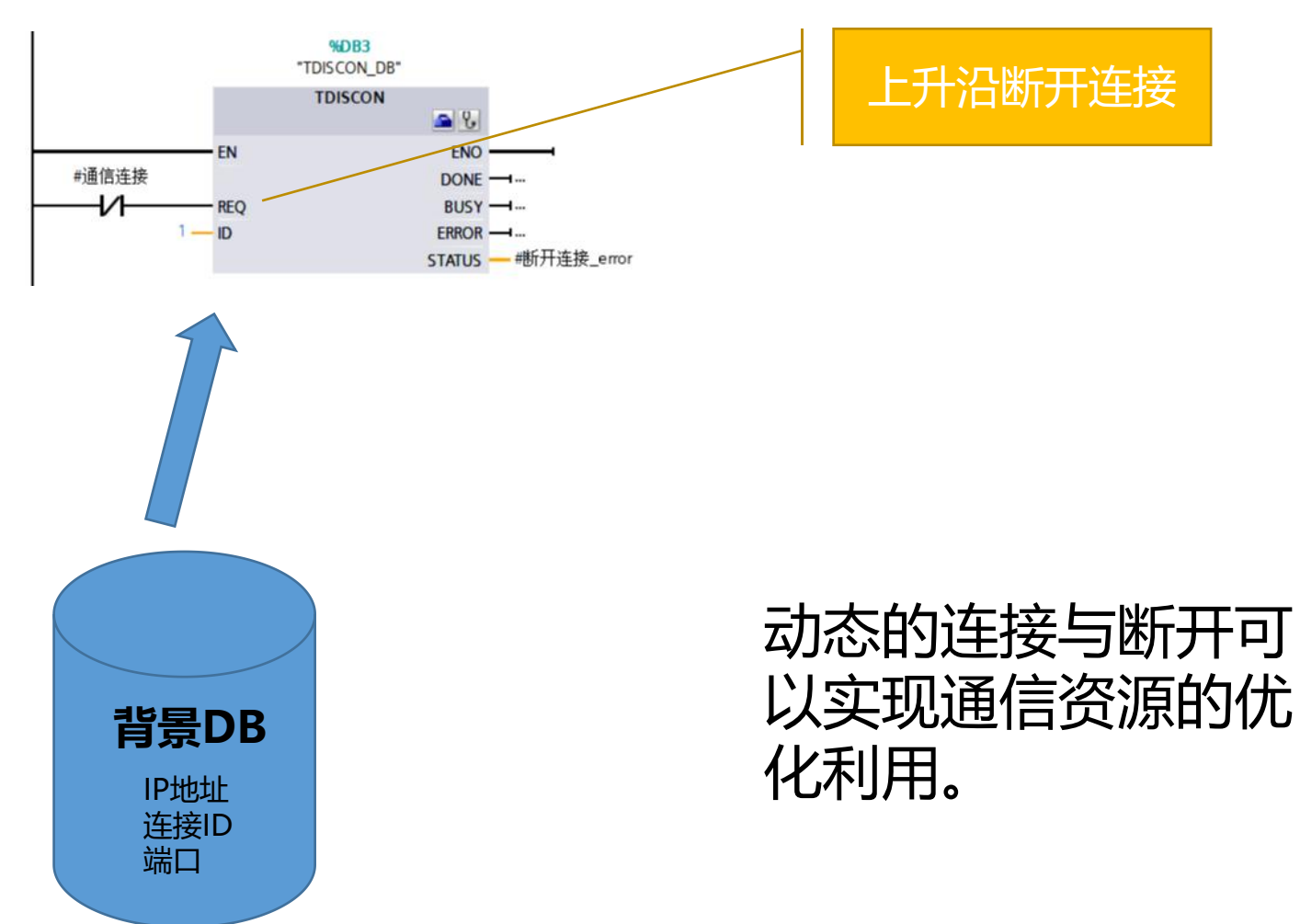

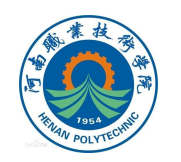

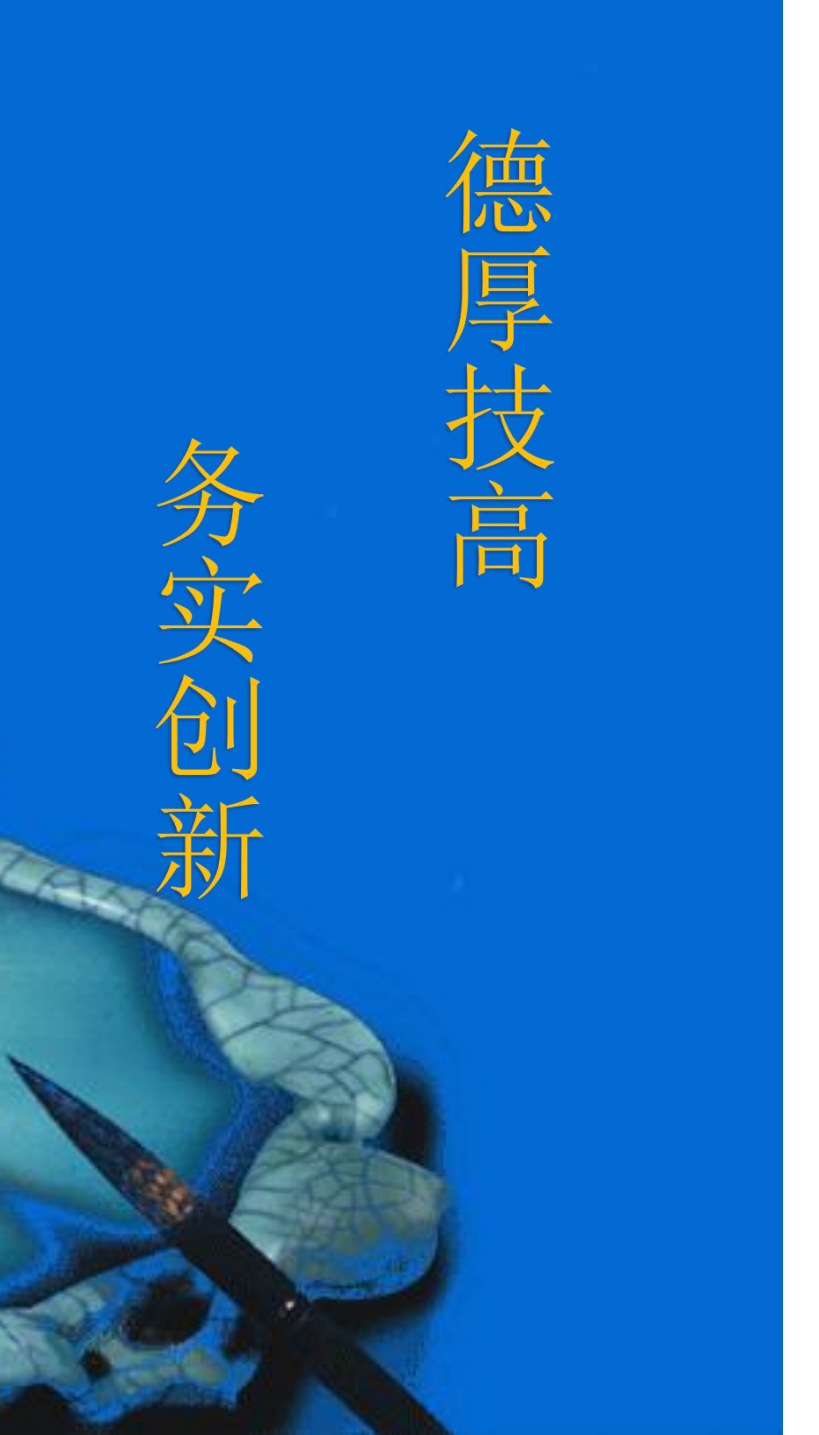

# 本次课程到此结束

### 谢谢观看

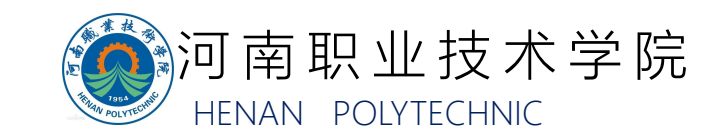